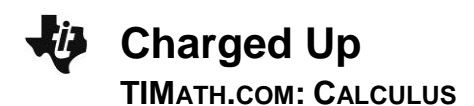

## **Activity Overview**

In this activity, students will be asked some exam-like questions to introduce separable differential equations. Students will use the **deSolve** command to find general and particular solutions to differential equations. They will also graphically view the family of particular solutions to a differential equation.

# **Topic: Differential Equations**

- Differential equations solved algebraically
- Solutions shown graphically

### **Teacher Preparation and Notes**

- The syntax for deSolve is deSolve(y'=f(x,y),x,y) where x is the independent and y is the dependent variable. The deSolve command can be found in the HOME screen by pressing F3 and selecting C: deSolve(. This activity will help students see the application of differential equations, the process of solving separable differential equations, and how to use the TI-89 to check or find the solution to differential equations.
- To download the student worksheet, go to <u>education.ti.com/exchange</u> and enter "12368" in the keyword search box.

# **Suggested Related Activities**

To download any activity listed, go to <u>education.ti.com/exchange</u> and enter the number in the keyword search box.

- Differential Equations (TI-Nspire<sup>™</sup> CAS technology) 8998
- Logistic Growth, Differential Equations, Slope Fields (TI-89 Titanium) — 5514

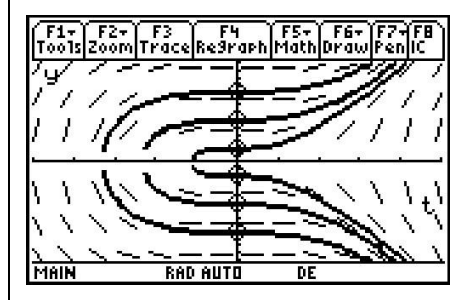

This activity includes screen captures taken from the TI-89 Titanium.

#### **Compatible Devices:**

• TI-89 Titanium

#### **Associated Materials:**

- ChargedUp\_Student.pdf
- ChargedUp\_Student.doc
- Diffq1.89d
- Diffq2.89i

Click <u>HERE</u> for Graphing Calculator Tutorials.

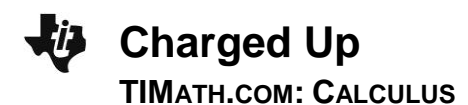

### Part 1 – Separable Differential Equations Introduced

For Questions 1 and 2, students are asked exam-like questions about differential equations. These foundational (practically review) questions can serve as an introduction to separable differential equations. Teachers can use question 2 to formatively assess how well students are making the connection to their previous knowledge. If students appear to be struggling, teachers can use the opportunity to state the following steps: STEP 1 separate variable, STEP 2 integrate both sides, STEP 3 apply initial conditions to solve for the constant of integration and find a particular solution, STEP 4 answer the question.

Differential equations are applicable for all sorts of physical phenomena, including radioactive decay, economics, biology, chemistry, population growth, and electric circuits with capacitors.

The steps for solving a separable differential equation are outlined and reinforced. Some students may need help with the algebra involved in the steps.

The **deSolve** command is used to check the solution. The syntax of **deSolve** is explained so that students can use this as a tool to explore several other differential equations.

#### Student Solutions

1. 
$$\frac{dq}{dt} = kq$$

2.  $\int dy = \int \sin(x) \cos^2(x) dx \Rightarrow y = -\frac{1}{3} \cos^3(x) + C \text{ and}$ <br/>since  $\cos\left(\frac{\pi}{2}\right) = 0, \ y(0) = -\frac{1}{3}.$ 

| F1-<br>T0015 A | F2+<br>I9ebraC | F3+) F4<br>a1c Othe | r F5<br>er Pr9mil | F6≁<br>IClean Up | $\square$         |
|----------------|----------------|---------------------|-------------------|------------------|-------------------|
|                |                |                     |                   |                  |                   |
|                |                |                     |                   |                  |                   |
|                |                |                     |                   | -                |                   |
| ■ deS          | olve           | (10*q<br>q=.9       | '=.9-<br>)9*e     | q and<br>∽(-t/   | ঀ <b>।</b><br>10) |
| q ' =(<br>Maix | 9.9-a          | and                 | q(0):<br>Fil      | =0,t,⊂<br>NC     | 1/30              |

- **3.**  $\frac{dq}{0.0009 q} = \frac{1}{10} dt \Rightarrow -\ln|0.0009 q| = \frac{1}{10} t + C \Rightarrow \ln|0.0009 q| = -\frac{1}{10} t + C$
- 4.  $|0.0009 q| = e^{-\frac{1}{10}t+C} = e^{-\frac{1}{10}t}e^{C}$ . Let  $C_1 = \pm e^{C}$ ,  $0.0009 q = C_1 e^{-\frac{1}{10}t}$  and with q = 0 when  $t = 0, C_1 = 0.0009$  $q(t) = 0.0009 \left(1 - e^{-\frac{1}{10}t}\right)$
- 5. They are equivalent. In the solution using **deSolve**, the 0.0009 was distributed
- $6. \quad y = c \cdot x$ 
  - If y(1) = 1, c = 1, so the particular solution is y = x.

### Part 2 – Homework/Extension – Practice with deSolve and Exploring DEs

Students first use deSolve to find the general solution to four DEs. The fourth situation can also be viewed graphically. To view the graph of the family of functions, students should first enter RcIGDB diffq1 on the HOME screen, and then press [GRAPH].

**Charged Up** 

On the worksheet students will write the solution to each DE. You may wish for students to algebraically show their work and use deSolve check their answers.

A non-separable differential equation is solved with **deSolve**. The particular solution can also be viewed graphically by entering RcIPic diffg2 on the HOME screen. The slope field and the particular solution are shown on the screen.

Finally, **deSolve** is used to find the particular solution for three differential equations with initial conditions. Students are asked to solve for y. With the TI-89, this can be done with solve(). Again, students may show their work and use deSolve to check their answers.

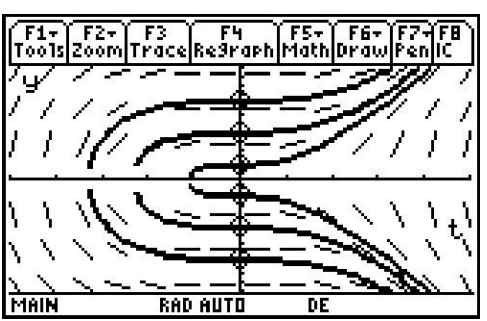

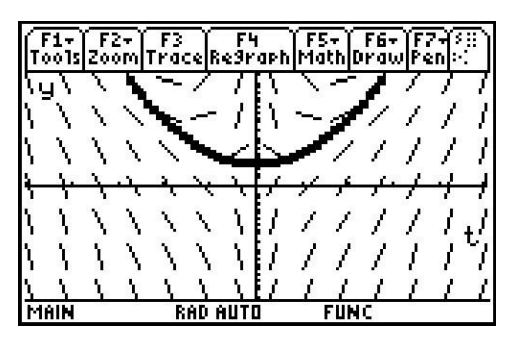

Another extension/exploration activity would be to have students come up with their own DE and find the general solution. Have them discuss solutions that surprised them.

#### Student Solutions

**1.** 
$$y = Ce^{kx}$$

**2.** 
$$y^2 = x^2 + C$$

- 3.  $y^3 = 3x^2 + C \rightarrow y = (3x^2 + C)^{1/3}$
- 4.  $y^2 = 2x^3 + C$
- 5. It looks like a parabola because  $y = x^2 + \frac{c}{x} + 2$  is  $y = x^2 + 2$  when c = 0.

6. 
$$1 - \frac{1}{y} = \frac{x^2}{2} \Rightarrow y = \frac{-2}{x^2 - 2}$$

7. 
$$\tan^{-1}(y) - \frac{\pi}{4} = x \to y = \tan\left(x + \frac{\pi}{4}\right)$$

8. 
$$y = e^{7x}$$